# 地図画面の見かた

ナビゲーションシステムでは、いろいろな情報を地図画面に表示しています。

### 画面の操作ボタンについて

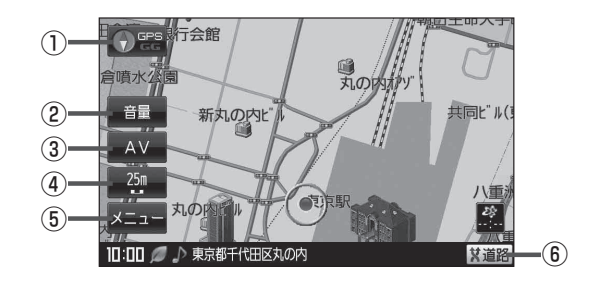

#### 1 💽 📽 ボタン

- 地図表示(方位)を切り換えることができます。
  □ 「地図表示(方位)を切り換える」B-17
- 赤色の方向が北を示します。

#### ② 音量 ボタン(音量)

NAVIモード中に音楽再生/テレビ視聴(ワンセグ)/ 録画番組再生の音量を調整することができます。 ※AV オフ時/画像再生時は表示しません。

③ AV ボタン(AV)

AV選択画面を表示します。 「」「G-10

- ④ 縮尺スケール ボタン
  地図のスケールを表示します。
  「戸 B-12
- 「メニュー ボタン メニュー画面を表示します。
   「子 B-22

## ⑥ X道路ボタン ● いきレキャンドが

ー般道と有料道が隣接している場合、強制的に一般 道または有料道に切り換えることができます。 ※必ずご希望の道路に切り換わるとは限りません。 で A-19

お知らせ) 車動作、家庭動作、電池動作につきましては、 [2] 「動作の種類と制限について」 B-4をご覧ください。